Si vous êtes un acheteur public déjà inscrit dans l'ancien site, Vous pouvez accéder à votre espace avec votre login et mot de passe actuel en procédant ainsi :

## **1-** Cliquez sur « Connexion »

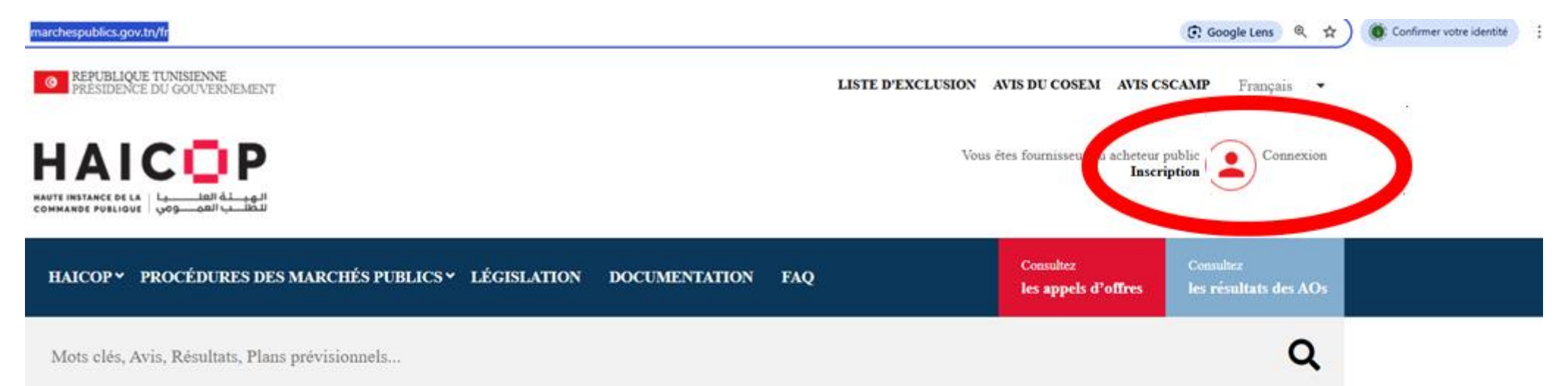

0 0

## Bienvenue sur le nouveau portail national de la commande publique

la HAIOP vous informe que pour toute demande d'information ou réclamation, vous pouvez contacter: Tel : 40 003 673 / 71 566 564 Fax :71 566 458 mail :Observatoire.Marches@pm.gov.tn

NOS MODULES DE FORMATION EN MARCHÉS PUBLICS

×

## 2- Saisissez votre Login et Mot de Passe actuel

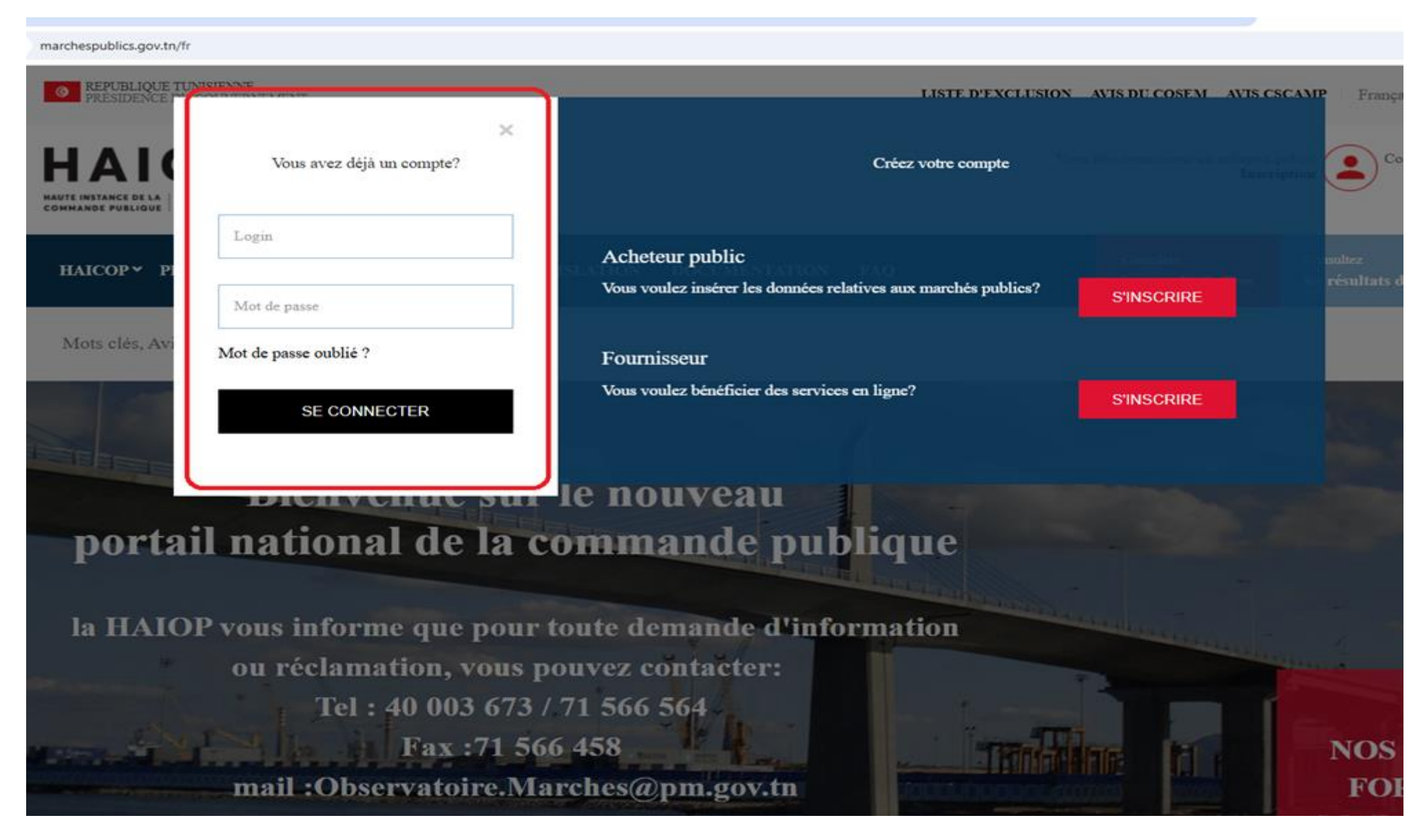

Remarque : si l'utilisateur de l'acheteur public a plusieurs comptes (de type ....\_GC , .....\_A1, .....\_FR), il doit se connecter avec un seul login qui est celui de gestionnaire de comptes (admin) c-à-d le login de type ....\_GC. **3-** Finalisez votre inscription en remplissant votre email professionnel (et non pas gmail, yahoo, hotmail, ...) qui sera votre Login pour l'accès de nouveau à votre espace dans la nouvelle version du site.

| 0          | REPUBLIQUE TUNISIENNE<br>Présidence du Gouverneme | nt |                |       |
|------------|---------------------------------------------------|----|----------------|-------|
|            | ≡                                                 | •  |                |       |
| Ξ          | Mes plans<br>prévisionnels                        | <  | Modifier email |       |
| <b>t</b> J | Mes appels d'offres                               | <  | Email *        | Email |
| \          | Mes intentions de<br>marchés négociés             | <  | VALIDER        |       |
| Ð          | Mes fiches de suivi                               | <  |                |       |
| Q          | Les formations                                    | <  |                |       |
| •          | Messagerie                                        | <  |                |       |

4- Pour accéder de nouveau à votre espace, et après avoir cliqué sur « Connexion », vous devez saisir votre email déjà inséré et votre mot de passe.

Exemple :

| X<br>Vous avez déjà un compte?<br>observatoire.marches@pm.gov.tn | Créez votre compte                                                                | ni vin lleven in su chreni<br>Interi |
|------------------------------------------------------------------|-----------------------------------------------------------------------------------|--------------------------------------|
| ••••••                                                           | Acheteur public<br>Vous voulez insérer les données relatives aux marchés publics? | S'INSCRIRE                           |
| Mot de passe oublié ?<br>SE CONNECTER                            | Fournisseur<br>Vous voulez bénéficier des services en ligne?                      | S'INSCRIRE                           |